# Belangrijke telefoonnummers

Hoewel u tegenwoordig veel zaken zelf kunt regelen via Mijn Woonwenz, kunt u natuurlijk ook telefonisch contact met ons opnemen. Bel bij vragen, opmerkingen of klachten tijdens kantooruren met onze Klantenservice via (077) 389 31 31. U kunt ook een e-mail sturen naar info@woonwenz.nl of ons een bezoek brengen. Voor een aantal zaken kunt u rechtstreeks contact opnemen met de gemeente of bedrijven waar wij mee samenwerken. Zie het overzicht hieronder.

Regel uw woonzaken eenvoudig online via Mijn Woonwenz > mijn.woonwenz.nl Voor o.a. het indienen van reparat online betalen en inzicht in

## U heeft een probleem met uw centrale verwarming of ventilatiesysteem

Bij problemen met de centrale verwarming of ventilatiesysteem in uw woning kunt u, ook buiten kantooruren, rechtstreeks contact opnemen met:

• Voor huurders uit Belfeld:

Installatiebedrijf J. Hoezen en Zn (077) 475 13 33.

Installatiebedrijf Fraku BV (077) 351 20 70.

Tip!

- Voor huurders uit Venlo met postcode 5911, 5913, 5914, 5915 en 5916:
- Voor huurders uit Venlo met postcode 5912, Blerick, Arcen, Lomm, Velden,

Meerlo en Melderslo:

Breman Service (0900) 821 21 74.

## U heeft glasschade

Bij glasschade kunt u, ook buiten kantooruren, rechtstreeks contact opnemen met Service Glasherstel Limburg, telefoon: (0800) 022 66 88 (bij deelname aan ons Glasfonds)

## U heeft een verstopping van de riolering

Bij verstoppingen kunt u, ook buiten kantooruren, rechtstreeks contact opnemen met: Van der Velden Rioleringsbeheer, telefoon: (077) 387 47 07.

## U heeft vragen over afval, openbare ruimte en groen

Wanneer er bijvoorbeeld een storing aan de containerberging is of u bent uw pasje kwijt, kunt u tijdens kantooruren contact opnemen met de gemeente Venlo, telefoon: 14 077.

Wanneer u een ernstig technisch probleem (calamiteit) tijdens de avonduren of in het weekend heeft, kunt u contact met ons opnemen via (077) 389 31 31. U wordt dan doorverbonden met ons callcenter.

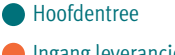

Maasbree

473

Hout-Blerick

Ingang leveranciers

Baarlosestraat

## woonwenz

Por Stassenstraat

Blerick

077 - 3893131

Venlo-Zuid

Molenbossen 618 5923 AJ Venlo-Blerick

facebook.com/Woonwenz

t 077 389 3131

🕑 twitter.com/Woonwenz1907

Postbus 337 5900 AH Venlo

ma-do 8.00-17.00 uur vrij 8.00-12.00 uur

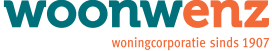

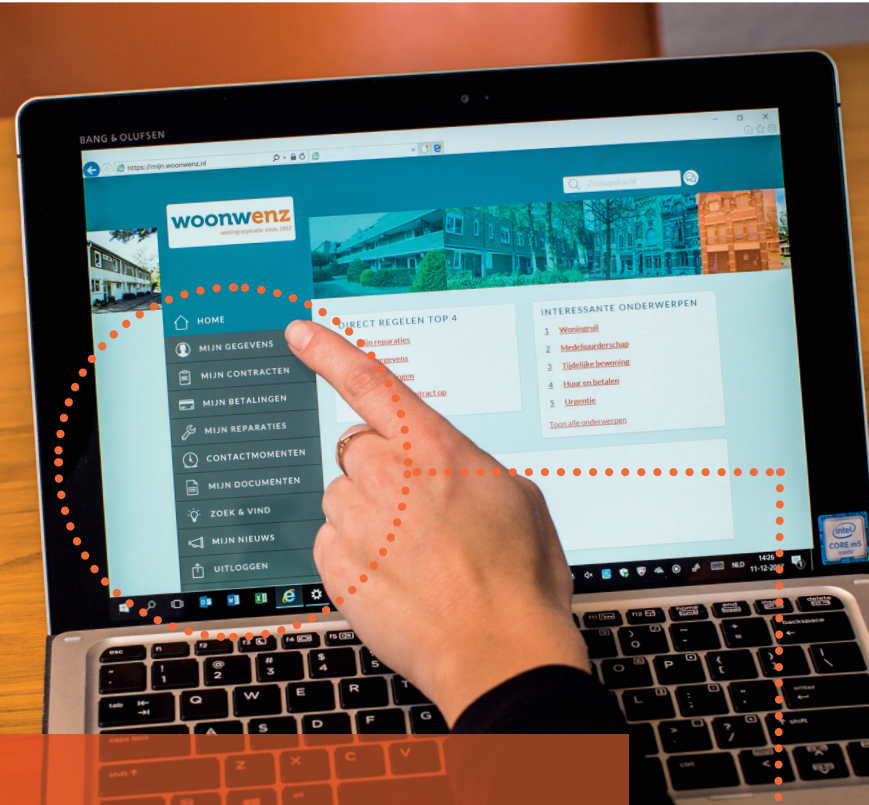

# Hoe gebruikt u Mijn Woonwenz

Via Mijn Woonwenz kunt u eenvoudig en snel uw eigen woonzaken regelen. Denk daarbij aan het betalen of opzeggen van de huur, maar ook aan het indienen van een reparatieverzoek. Ook heeft u via Mijn Woonwenz inzicht in uw eigen woninggegevens, uw betalingen en belangrijke correspondentie. Nieuwe huurders ontvangen binnen enkele dagen na de oplevering van de woning hun klantnummer en de daarbij horende verificatiecode. Met deze gegevens kunt u zich registreren, waarna u met uw gebruikersnaam en zelfgekozen wachtwoord kunt inloggen op Mijn Woonwenz. Volg de stappen hiernaast om gebruik te kunnen maken van Mijn Woonwenz.

### Bestaande gebruiker Nieuwe gebruiker 1. Bent u nieuw bij Mijn Woonwenz en **1.** Heeft u al eens eerder gebruik heeft u nog geen gebruikersnaam en gemaakt van Mijn Woonwenz? wachtwoord? Ga naar mijn.woonwenz.nl Ga naar mijn.woonwenz.nl 2. Vul uw gebruikersnaam en 2. U moet eerst een account aanmaken door u te registreren met uw wachtwoord in en klik op **'inloggen'**. Bent u uw gebruikersnaam en/of wachtwoord klantnummer en verificatiecode. Klik daarvoor op 'Nieuw? Registreer hier'. kwijt, dan kunt u dit opnieuw aanvragen door op 'problemen met inloggen' te Bij de invoering van Mijn Woonwenz hebben alle huurders deze gegevens klikken. Vul vervolgens uw emailadres of gebruikersnaam in. Uw nieuwe per post ontvangen. Nieuwe huurders inloggegevens worden naar het bij ons ontvangen deze gegevens per post na het ondertekenen van de huurovereenkomst. bekende emailadres gestuurd. Als u uw verificatiecode kwijt bent, kunt u deze opnieuw aanvragen door uw Klantnummer in te voeren. Weet u ook uw Klantnummer niet? Neem dan even contact met ons op. 3. Als u zich met uw klantnummer 3. Na het inloggen komt u op uw eigen en verificatiecode heeft geregistreerd persoonlijke pagina. Op de afbeelding komt u op een pagina waar u zelf een hiernaast ziet u wat u hier kunt vinden. gebruikersnaam en wachtwoord kunt aanmaken. Ook dient u uw emailadres in te voeren of, indien het emailadres al bij ons bekend is, het getoonde emailadres te bevestigen of aan te passen. 4. Er wordt vervolgens een email met 4. Met uw eigen gegevens kunt u te allen tijde inloggen. Zorg dat uw emailadres bevestigingslink gestuurd naar dit actueel blijft. Wij gebruiken dit adres om emailadres. Klik op de link. Uw account is aangemaakt. Met uw eigen gegevens bijvoorbeeld afspraken te bevestigen of kunt u te allen tijde inloggen. Zorg dat uw belangrijke meldingen te versturen. emailadres actueel blijft. Wij gebruiken dit adres om bijvoorbeeld afspraken te bevestigen of belangrijke meldingen te versturen. Inzien én aanpassen van uw persoonlijke gegevens.

mijn gegevens: mijn contracten:

R

J

-`()'-

Belangrijke informatie over uw woning raadplegen, uw huurspecificatie downloaden of uw huurcontract opzeggen.

mijn betalingen: mijn reparaties: zoek en vind:

Inzien van betalingen, eenvoudig een betaling doen via Ideal of zelf een betalingsregeling afspreken. Snel en eenvoudig een reparatieverzoek indienen en de voortgang van het verzoek volgen. Uitgebreide kennisbank met antwoorden op de meest gestelde vragen.